*Modules Demandes d'avis/Transfert d'imagerie* 

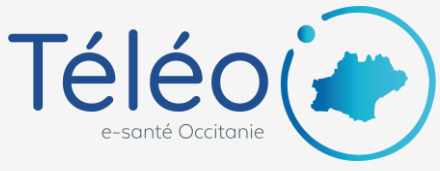

nexus

## Première connexion sur l'appli mobile Nexus App

### 1. Téléchargez l'application Nexus App depuis le store de votre mobile

- → Sur Android : <u>Google Play</u>
- → Sur iOS : <u>Apple Store</u>

## 2. Connectez-vous

Saisissez votre identifiant et votre mot de passe et choisissez de recevoir l'OTP par mail ou par SMS

| Téléo<br>e-santé Occitanie | Pour votre première connexion, un mot de passe temporaire va vous être envoyé pour lier votre smartphone à votre compte TELEO. | ACETIAM maintenant<br>Votre code d'activation est le<br>Merci FRANCOIS-XAVIER BOUTIN d'ut<br>Téléo<br>e-sonté Occitonie |
|----------------------------|----------------------------------------------------------------------------------------------------|----------------------------------------------------------------------------------------------------|
| Identifiant                | Cette action n'est à réaliser qu'une<br>seule fois.                                                                            | été envoyé par email ou par sms.<br>Veuillez entrer ce mot de passe<br>temporaire pour compléter votre                  |
| Mot de passe               | Souhaitez-vous recevoir ce mot de<br>passe temporaire par:                                                                     | authentification.                                                                                                    |
| CONNEXION                  | Fran******@Esante-                                                                                                    | Mot de passe temporaire                                                                                                 |
|                            | SMS : 06*****93                                                                                                    | Valider                                                                                                    |

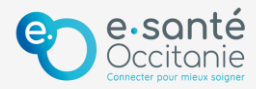

*Modules Demandes d'avis/Transfert d'imagerie* 

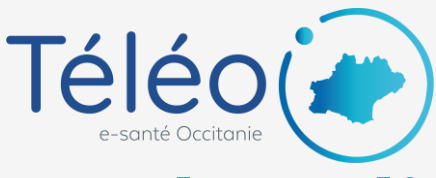

# Première connexion sur l'appli <u>mobile</u> Nexus App

#### 3. Choisissez un code PIN pour la connexion à l'appli mobile

Ce code PIN vous sera redemandé à chaque connexion sur l'appli mobile

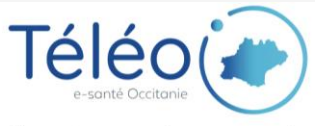

Veuillez saisir un code PIN. Ce code vous sera demandé lors de vos prochaines connexions.

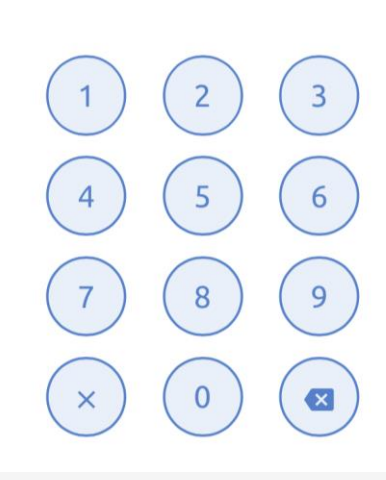

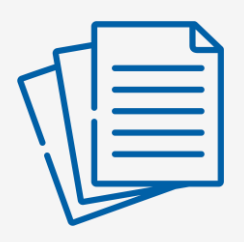

Pour envoyer un télédossier depuis l'appli mobile
→ <u>Consulter la fiche pratique</u>
Pour consulter et répondre à un télédossier
→ <u>Consulter la fiche pratique</u>

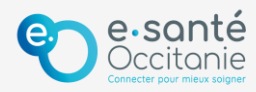